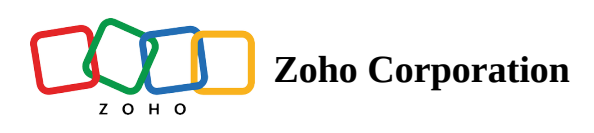

## **Deluge Integration: Create a Connection**

Integrating Zoho Voice with Zoho and non-Zoho services is configured directly in the Connections view. You can choose the services you want to connect Zoho Voice here and define the scope of the service.

The **Connections** tab in Zoho Voice allows you to link Zoho Voice with your desired services, both Zoho and non-Zoho. You can choose from pre-defined **Default Services** or create your own **Custom Services**.

## How to create a connection with an existing service?

- 1. In **Zoho Voice** console, navigate to **Settings** in the left pane menu and click **Workflow**.
- 2. In the **Connections** tab, click **Create Connection** button.
- 3. In the first step, **Pick Your Service**, a list of available services is displayed under **Default Services** tab. Choose the service you want to integrate with Zoho Voice.

| 🔇 Zoh                       | o Voice                                                            |                                                                                                    |                           | <b>12:41</b> 07:41<br>GMT (+00:00) EST (-4:00) | 12:41 CREDIT BALANCE<br>GMT (+1:00) ↔ | John VAILABLE |  |  |  |  |  |
|-----------------------------|--------------------------------------------------------------------|----------------------------------------------------------------------------------------------------|---------------------------|------------------------------------------------|---------------------------------------|---------------|--|--|--|--|--|
| <b>Dashboard</b>            | Settings                                                           | Rules Functions Connection                                                                                                    | ons                       |                                                |                                       |               |  |  |  |  |  |
| (o)<br>Live Calls           | My Profile<br>Deskphone                                            | Connections       Default Services •         Services that are pre-configured by Zoho are listed here. Click on the required service to quickly create connections using it. |                           |                                                |                                       |               |  |  |  |  |  |
| Logs                        | Business Hours / Holidays<br>Audio Files<br>Call Recording Profile | My Connections<br>Shared Connections                                                                                                    | G                         | 😻 Dropbox                                      | WeilCharp                             |               |  |  |  |  |  |
| C<br>Users                  | Queue Audio Profile Config<br>Call Branding                        | System Connections SERVICES                                                                                                    | Google<br>Not used        | Dropbox<br>Not used                            | MailChimp<br>Not used                 |               |  |  |  |  |  |
| Queues<br>Integration       | Documents<br>Blocked Numbers<br>Zoho Telephony                     | Default Services 49<br>Custom Services                                                                                                    | 🗱 slack                   | asana                                          | 0                                     |               |  |  |  |  |  |
| Contacts                    | Credit History<br>Voice Rates                                      |                                                                                                    | Slack<br>Not used         | <b>Asana</b><br>Not used                       | GitHub<br>Not used                    |               |  |  |  |  |  |
| Call Config<br>#<br>Numbers | Subscription<br>Workflow                                           |                                                                                                    | Trello                    | 🌒 Groove                                       | Eventiette                            |               |  |  |  |  |  |
| <b>ççy</b><br>Settings      |                                                                    | F                                                                                                    | <b>Trello</b><br>Not used | Groove<br>Not used                             | EventBrite<br>Not used                | 3             |  |  |  |  |  |

4. Once a service is selected, mention the **Connection Name** in the *Connection Details* section. Select the scope (if any/available) for the service.

This scope defines the functionality of the service.

| 🔇 Zoh                     | o Voice                                                         |                               |                                                                                                    | <b>12:41</b><br>GMT (+00:00)                                                           | 07:41<br>EST (-4:00)                        | <b>12:41</b><br>GMT (+1:00)    | CREDIT BALAN   | CE 🕀     | s: t         |           | ohn<br>AVAILABLE | ~ |
|---------------------------|-----------------------------------------------------------------|-------------------------------|----------------------------------------------------------------------------------------------------|----------------------------------------------------------------------------------------|---------------------------------------------|--------------------------------|----------------|----------|--------------|-----------|------------------|---|
| Dashboard                 | Settings                                                        | Rules Functions Connections   | 5                                                                                                    |                                                                                        |                                             |                                |                |          |              |           |                  |   |
| <b>(ං))</b><br>Live Calls | My Profile<br>Deskphone                                         | ♂ Connections                 | Create Connection<br>Provide the connection details for the re                                                                                           | quired service an                                                                      | d click 'Create                             | and Connect'. I                | n the next ste | p, you v | vill need to | authentic | ate with you     | L |
| Cogs                      | Business Hours / Holidays<br>Audio Files                        | CONNECTIONS<br>My Connections | 1. Pick Your Service                                                                                                    | C                                                                                      | Google                                      |                                |                |          |              |           | <b>S</b>         |   |
| Messages                  | Call Recording Profile                                          | Shared Connections            | 2. Connection Details                                                                                                    |                                                                                        |                                             |                                |                |          |              |           |                  |   |
| <b>ک</b><br>Users         | Queue Audio Profile Config                                      | System Connections            | Connection Name                                                                                                    |                                                                                        | C                                           | Connection Link                | Name           |          |              |           |                  |   |
| <b>AA</b><br>Queues       | Call Branding                                                   | SERVICES                      | Enter Connection Name                                                                                                    |                                                                                        |                                             | Enter Connec                   | tion Link Nam  | e        |              |           |                  |   |
| R                         | Blocked Numbers                                                 | Default Services 49           | Choose Scopes                                                                                                    |                                                                                        |                                             |                                |                |          |              |           |                  |   |
| Lintegration              | Zoho Telephony<br>Credit History<br>Voice Rates<br>Subscription | Custom Services               | SCOPES https://picasaweb.google.com/ https://www.googleapis.com/a https://www.googleapis.com/a https://www.googleapis.com/a https://www.googleapis.com/a | /data/<br>uth/admin.direct<br>uth/admin.direct<br>uth/admin.direct<br>uth/admin.direct | ory.group<br>ory.group.mer<br>ory.group.mer | mber<br>mber.readonly<br>donly |                |          |              |           | Q                |   |
| Numbers                   | Worktlow                                                        | E                             | Create And Connect Cancel                                                                                                    |                                                                                        | or <b>j</b> - <u>j</u> - o april o a        |                                |                |          |              |           | C                | 0 |

5. Click **Create and Connect** to establish Zoho Voice connection with the service.

## How to create a connection with a custom service?

- 1. In **Zoho Voice** console, navigate to **Settings** in the left pane menu and click **Workflow**.
- 2. In the **Connections** tab, click **Create Connection** button.
- 3. In the first step, Pick Your Service, select Custom Services tab, and click Create New Service to create

your own connection.

| 🔇 🖉                        | o Voice                                |                               |            | <b>12:41</b><br>GMT (+00:00) | 07:41<br>EST (-4:00)                   | <b>12:41</b><br>GMT (+1:00)     | CREDIT BALAN   | CE 🕀   | r: 12 | John<br>• AVAIL | ABLE |
|----------------------------|----------------------------------------|-------------------------------|------------|------------------------------|----------------------------------------|---------------------------------|----------------|--------|-------|-----------------|------|
| Dashboard                  | Settings                               | Rules Functions Conne         | ections    |                              |                                        |                                 |                |        |       |                 |      |
| <b>((0))</b><br>Live Calls | My Profile                             | $ otive{     Y} $ Connections |            |                              |                                        |                                 |                |        |       |                 |      |
| <b>O</b><br>Logs           | Deskphone<br>Business Hours / Holidays | CONNECTIONS                   |            |                              |                                        |                                 |                |        |       |                 |      |
| ē                          | Audio Files                            | My Connections                |            | (                            | مىم ()                                 |                                 |                |        |       |                 |      |
| Messages                   | Call Recording Profile                 | Shared Connections            |            | y                            | Y L                                    |                                 |                |        |       |                 |      |
| <b>C</b><br>Users          | Queue Audio Profile Config             | System Connections            |            |                              | $\bigcup$ (•                           |                                 |                |        |       |                 |      |
| <u></u>                    | Call Branding                          | SERVICES                      |            |                              |                                        |                                 |                |        |       |                 |      |
| Queues                     | Blocked Numbers                        | Default Services              | You        | ı Haven't                    | Created                                | any Serv                        | ices ye        | t      |       |                 |      |
| Integration                | Zoho Telephony                         | Custom Services               | The servic | es configured by             | y you and the adr<br>be available on t | ministrators of yc<br>his page. | ur organizatio | n will |       |                 |      |
| Contacts                   | Credit History                         |                               |            |                              | Create Ser                             | vice                            |                |        |       |                 |      |
| G                          | Voice Rates                            |                               |            |                              |                                        |                                 |                |        |       |                 |      |
| Call Config                | Subscription                           |                               |            |                              |                                        |                                 |                |        |       |                 |      |
| #<br>Numbers               | Workflow                               |                               |            |                              |                                        |                                 |                |        |       |                 |      |
| <b>Çîj</b>                 |                                        |                               |            |                              |                                        |                                 |                |        |       |                 |      |
| Settings                   |                                        | P                             |            |                              |                                        |                                 |                |        |       |                 | G    |

4. Enter the following information under Service Details.

| 🔇 Zoh                    | o Voice                    |                              |                                                     | <b>12:41</b><br>GMT (+00:00) | 07:41<br>EST (-4:00) | <b>12:41</b><br>GMT (+1:00) | CREDIT BALANCE      | er t <mark>o</mark> | lot •       | n<br>AVAILABLE                                                                                                    |
|--------------------------|----------------------------|------------------------------|-----------------------------------------------------|------------------------------|----------------------|-----------------------------|---------------------|---------------------|-------------|----------------------------------------------------------------------------------------------------|
| <b>Dashboard</b>         | Settings                   | Rules Functions Con          | nections                                            |                              |                      |                             |                     |                     |             |                                                                                                    |
| <b>(0)</b><br>Live Calls | My Profile<br>Deskphone    | $oldsymbol{eta}$ Connections | Create Service<br>Provide the following service det | ails and click 'Create Serv  | rice'. Once cor      | nfigured, you ca            | n create multiple c | onnections b        | ased on thi | s service.                                                                                                    |
| Cogs                     | Business Hours / Holidays  | CONNECTIONS                  | SERVICE DETAILS                                     |                              |                      |                             |                     |                     |             |                                                                                                    |
|                          | Audio Files                | My Connections               | Service Name                                        |                              | Servic               | e Link Name                 |                     |                     |             |                                                                                                    |
| Messages                 | Call Recording Profile     | Shared Connections           | Enter Service Name                                  |                              | Ent                  | er Service Link N           | lame                |                     |             |                                                                                                    |
| <b>ک</b><br>Users        | Queue Audio Profile Config | System Connections           | Authentication Type                                 |                              | Param                | eter Type                   |                     |                     |             |                                                                                                    |
| ക്ഷ                      | Call Branding              | SERVICES                     | API Key                                             | ~                            | / Qu                 | ery String                  |                     |                     | $\sim$      |                                                                                                    |
| Queues                   | Documents                  | Default Services             |                                                     |                              |                      |                             |                     |                     |             |                                                                                                    |
| C<br>Integration         | Blocked Numbers            | Custom Services              | Parameter Key Pa                                    | rameter Display Name         |                      |                             |                     |                     |             |                                                                                                    |
| R                        | Zoho Telephony             | Custom Services              | Enter Key                                           | Enter Display Name           |                      |                             |                     |                     |             |                                                                                                    |
| Contacts                 | Voice Rates                |                              |                                                     |                              |                      |                             |                     |                     |             |                                                                                                    |
| Call Config              | Subscription               |                              | Dynamic Parameters 💿                                |                              |                      |                             |                     |                     |             |                                                                                                    |
| <b>#</b><br>Numbers      | Workflow                   |                              | Yes                                                 |                              |                      |                             |                     |                     |             |                                                                                                    |
| ¢                        |                            |                              |                                                     |                              |                      |                             |                     |                     |             |                                                                                                    |
| Settings                 |                            | (a)                          | Create Service Cancel                               |                              |                      |                             |                     |                     |             | Contraction of the second second seco |

5. Click **Create Service** to create a custom service.